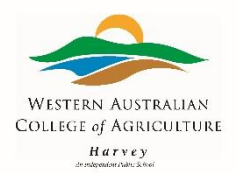

## Setting Up Wireless Connectivity on a Device.

The Illustration's in this procedure are on an Android Device but the steps are simular on any device.

1. Open settings and go to wireless or connections and turn on wireless.

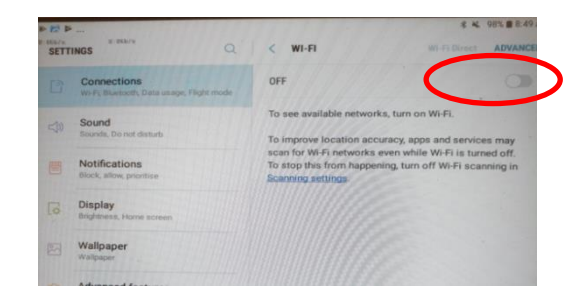

 On Android devices select 'don't validate' (if you have validate selected you will not be able to save settings) Select Save  Choose either WIRELESS-5 or WIRELESS-2-4 (wireless-5 is faster, wireless 2-4 has more range.)

Select the preferred wireless network.

|                                                       | ON            | 0 |
|-------------------------------------------------------|---------------|---|
| Connections<br>WHFI, Bluesom, Data usage, Flight mode | UN            |   |
|                                                       | WIRELESS-2.4  |   |
| Sounds, Do not disturb                                | WIRELESS-5    | / |
| Notifications<br>Block, allow, prioritise             | + Add network |   |
| Display<br>Brightness, Home screen                    |               |   |
| Wallpaper<br>Wallpaper                                |               |   |
| Advanced features                                     |               |   |

 Enter your school logon into the username/identity field and enter your password for your school logon into the password field (User Name/Identity: joe.smith

Password: Xxxxxxx1 and Save.

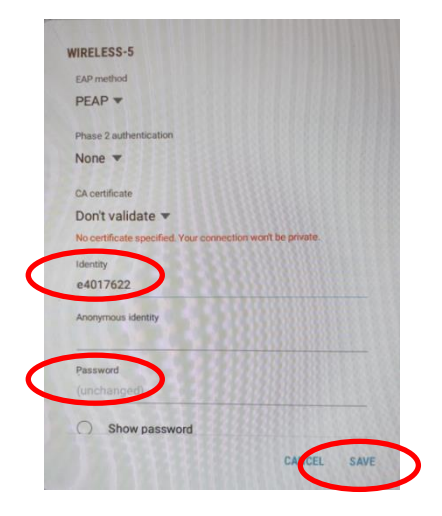

6. Then turn it on again.

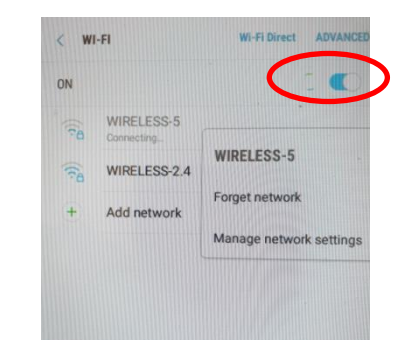

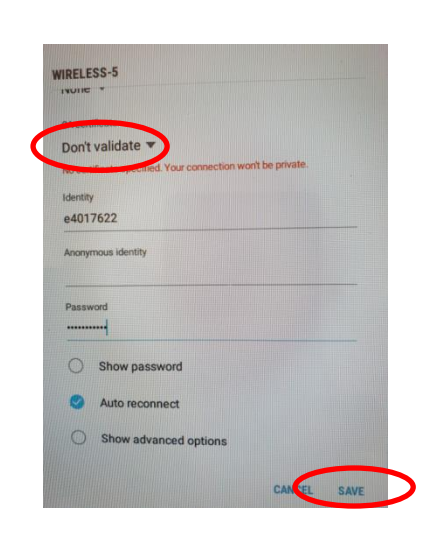

5. Sometimes it will not connect the first time. Turn the wireless off

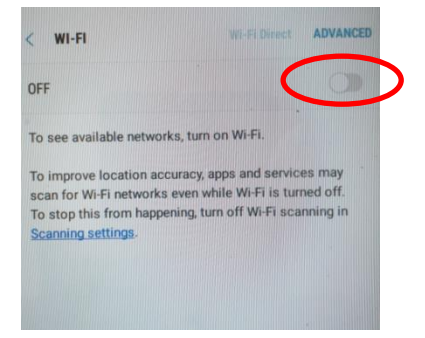